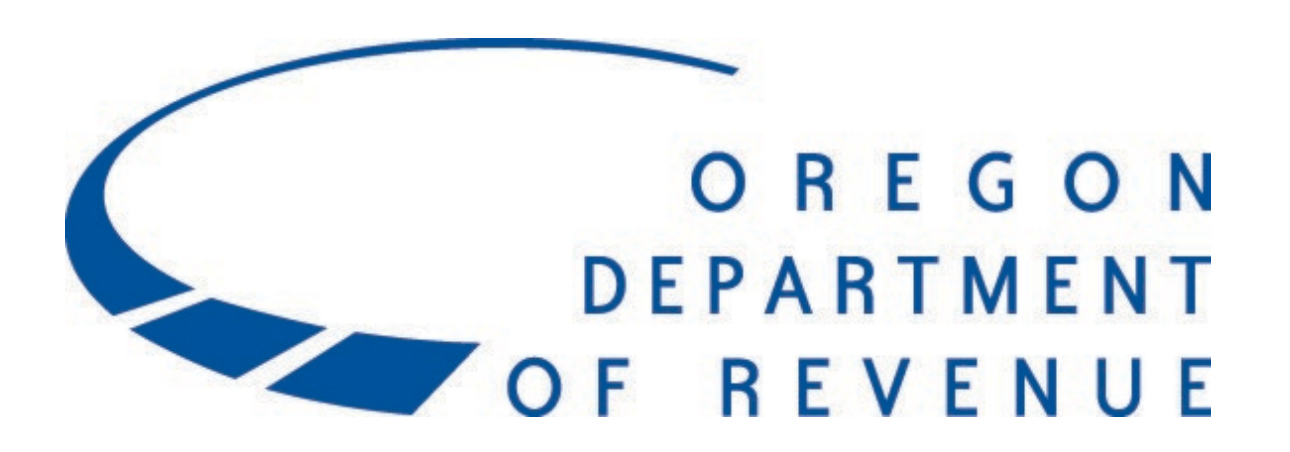

How to Make a Hazardous Substance Payment

Presentation to taxpayers and tax preparers

2023

### Payment Options for Hazardous Substance

Select the link to jump directly to information about the payment method you want.

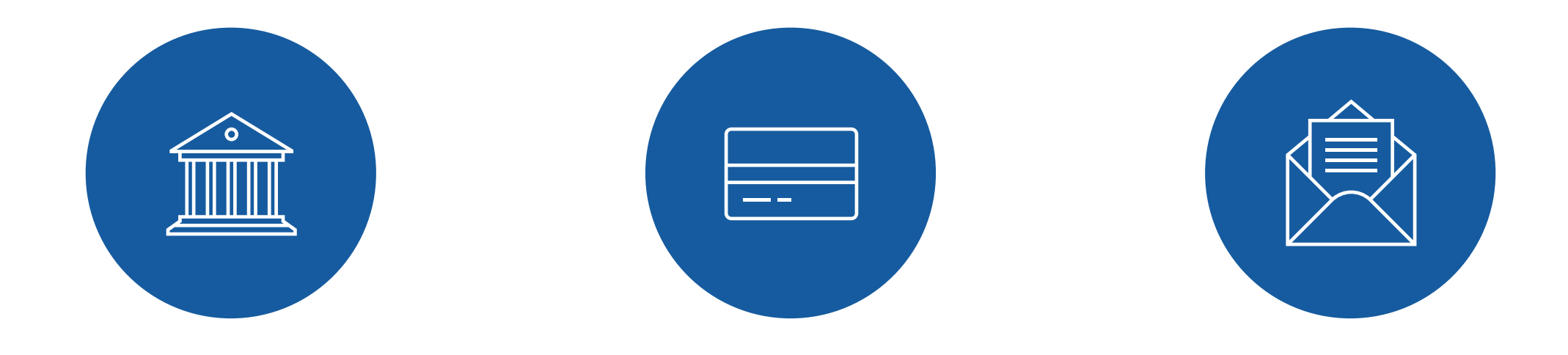

**Checking or Savings** 

**Credit/Debit Card** 

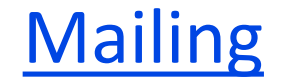

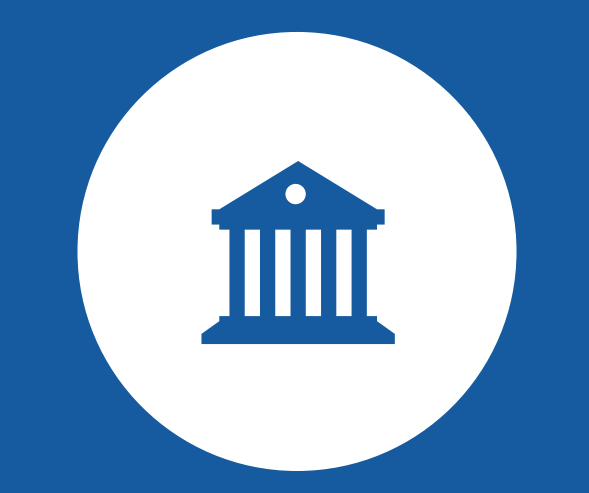

## Payment by Checking or Savings

### Payment by Checking or Savings

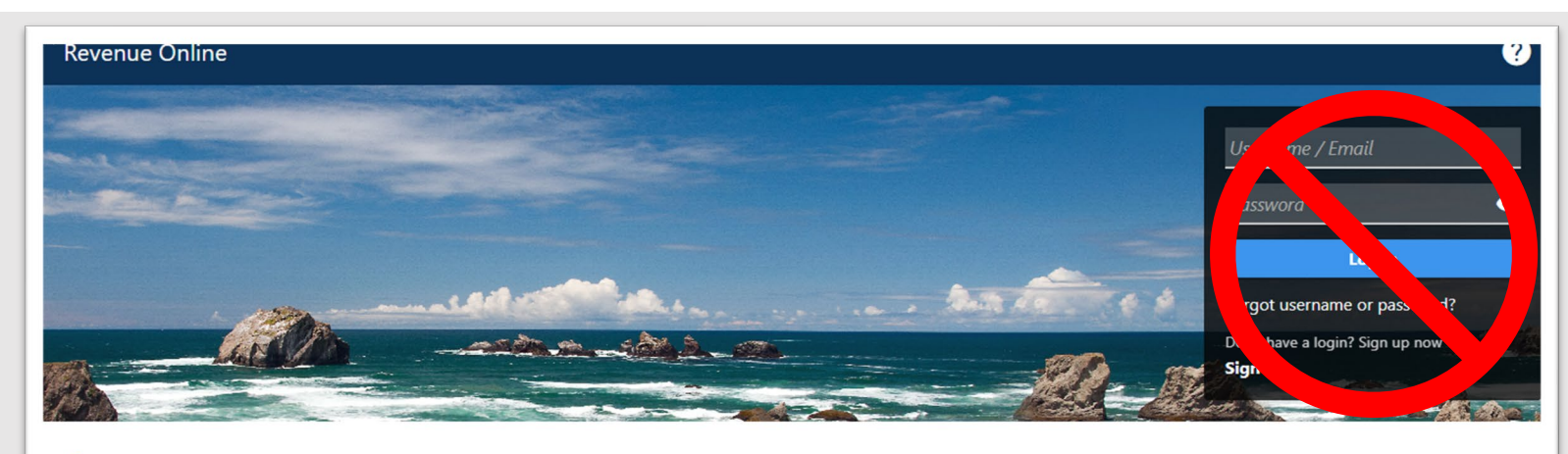

Select **Make a payment** link on the Revenue Online home screen. **Q** Search our online services

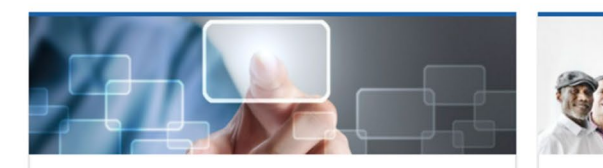

Quick Links Access our most frequently requested actions

### Make a payment File a return Register and apply

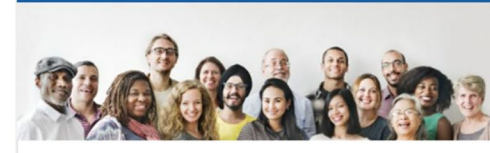

Individuals Actions for individuals that do not require logging in

- > Where's My Refund?
- > What's my kicker?
- > View my 1099-G
- > Enter return filing verification code

> Take identity verification quiz

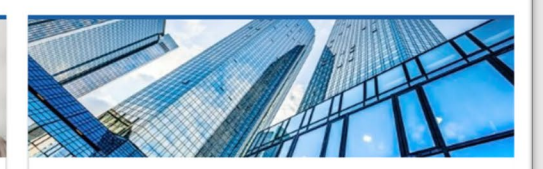

Businesses Actions for businesses that do not require logging in

- > File W-2s and 1099s using iWire
- > Upload an iWire test file
- > Submit a bulk XML file
- > Apply for ACH credit

### Checking or Savings Payment Option

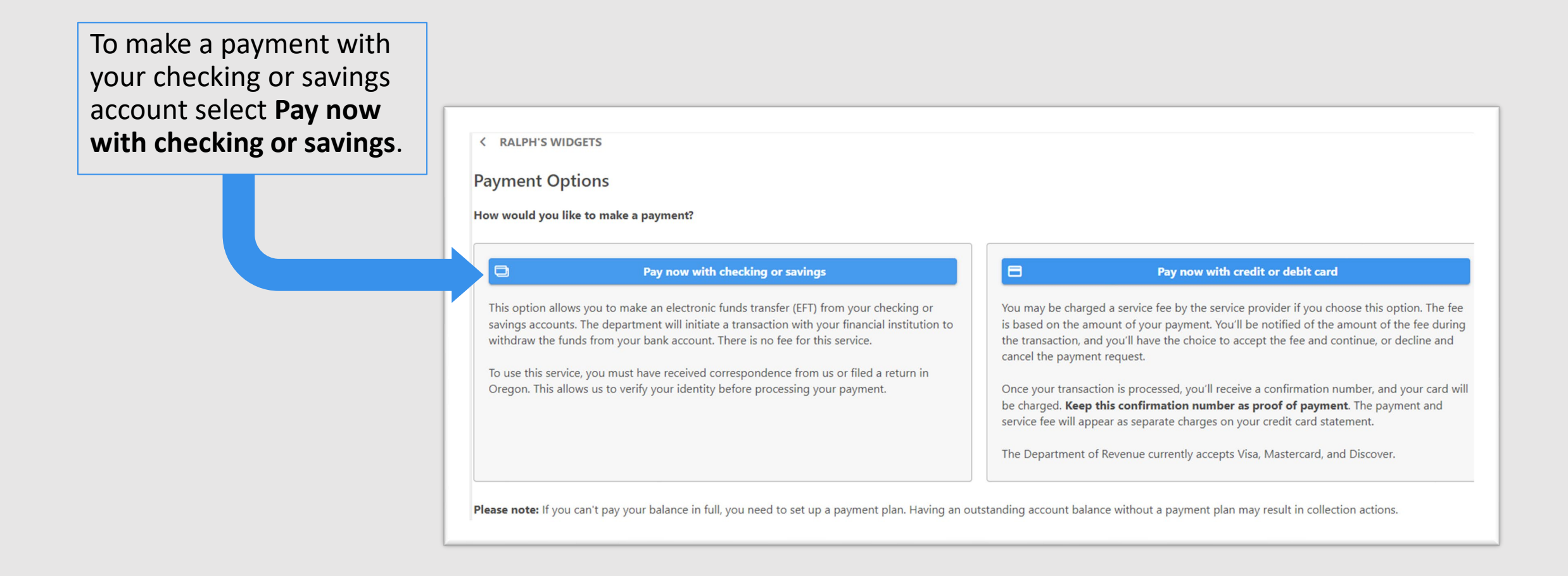

### **Customer Information**

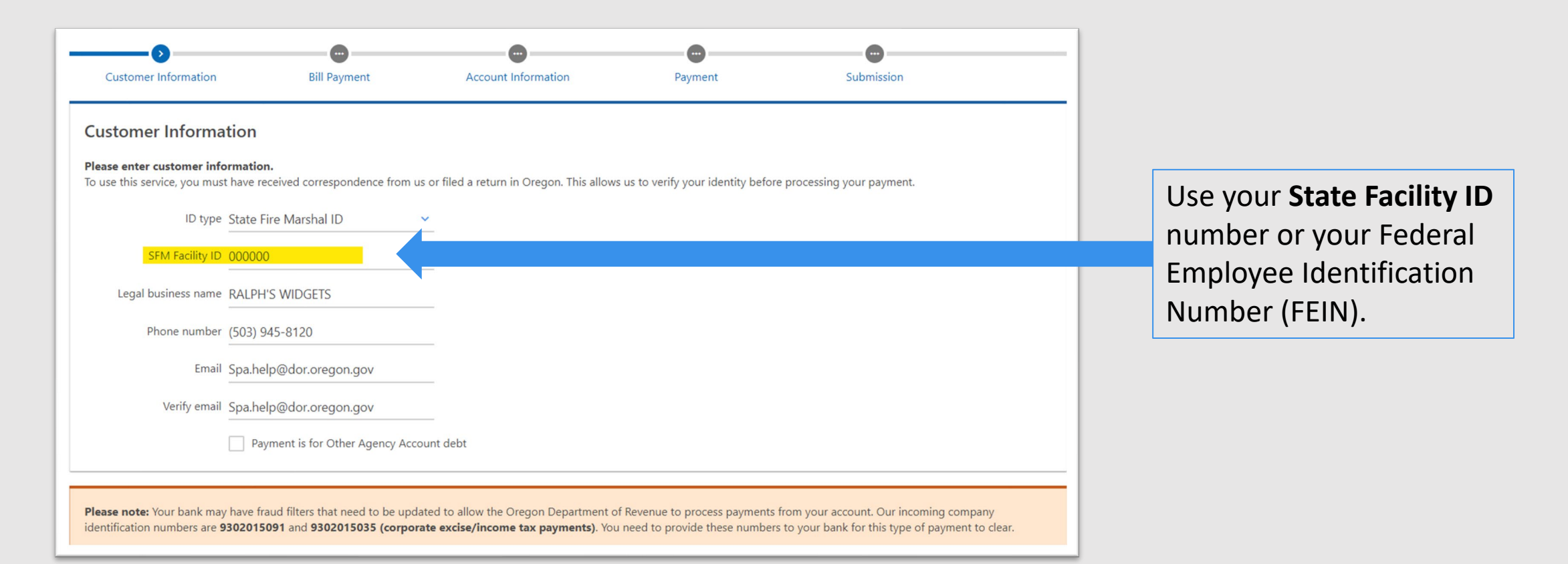

**NOTE:** Your bank may have fraud filters that need to be updated to allow the Department of Revenue to process payments from your account. Please provide your bank our incoming company identification number. The number for Hazardous Substance is 9302015091.

### Bill Payment

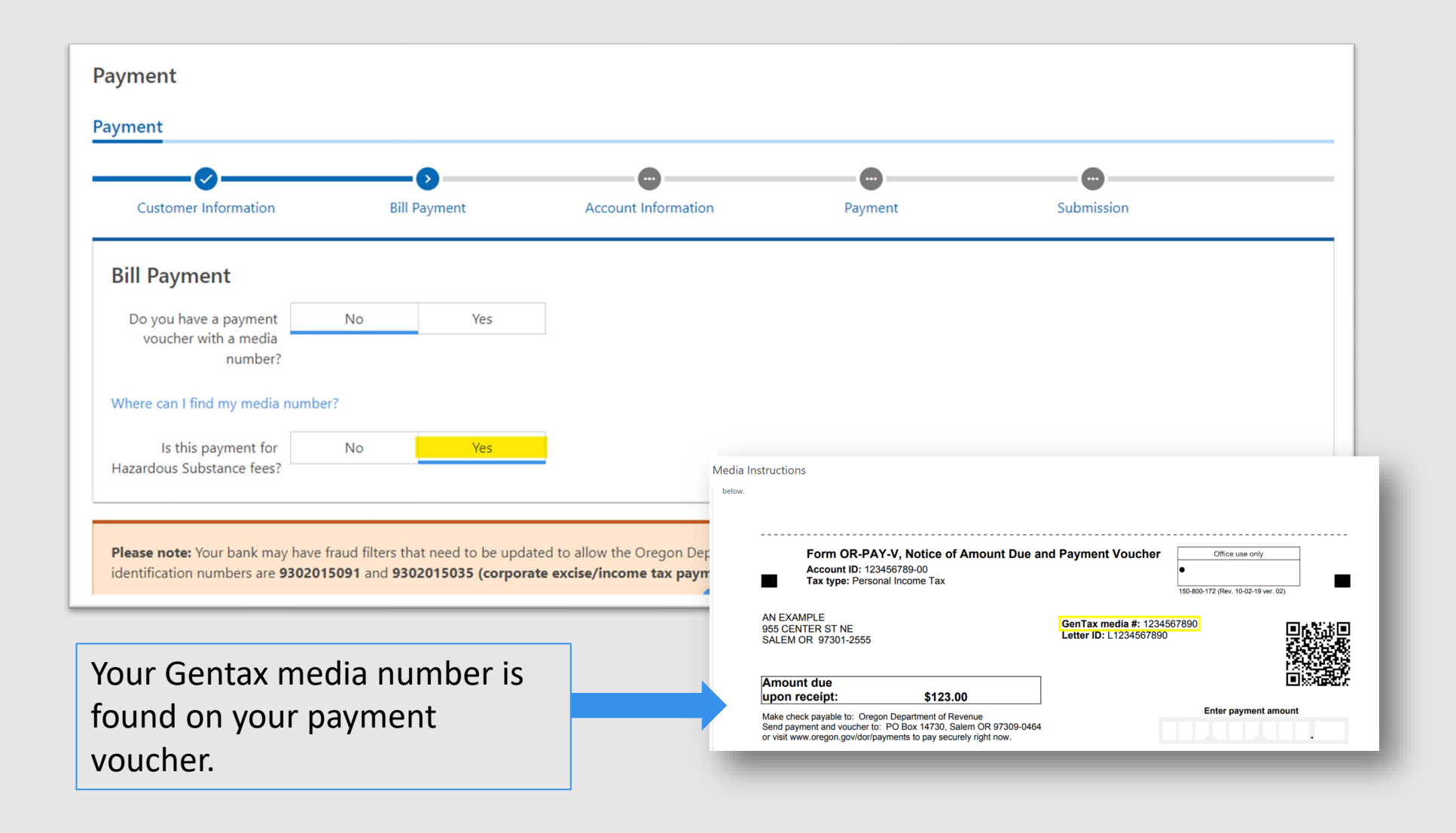

### Account Information

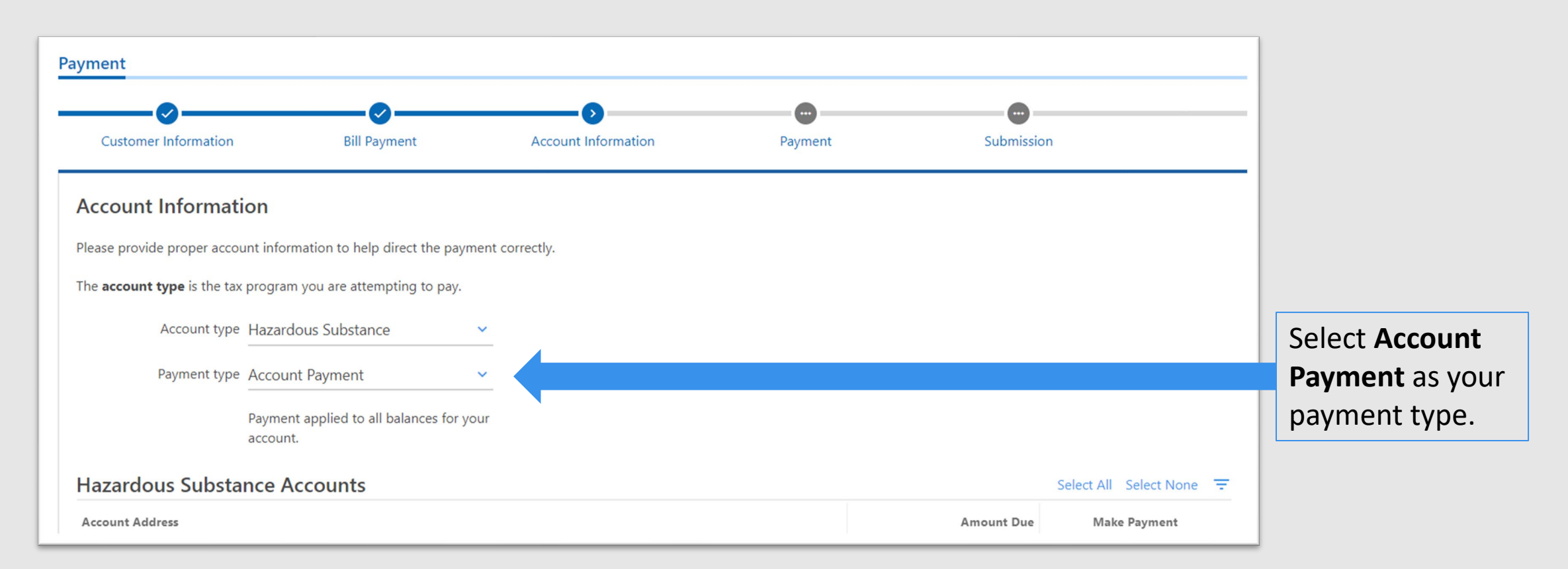

The checking and savings payment method allows you to view and make payment(s) on one or multiple facilities. A list of facilities will be provided below under Account Address.

### Payment and Confirmation

|                                                                                  | Payment Channel                                                                                                    | Payment                                                                                                    |                    |
|----------------------------------------------------------------------------------|----------------------------------------------------------------------------------------------------|----------------------------------------------------------------------------------------------------|--------------------|
|                                                                                  | Turo                                                                                                    | Payment Type                                                                                                    |                    |
|                                                                                  | Direct Debit - Domestic Bank                                                                                                    | Account Payment - Apply to total balance for th V                                                                                                    |                    |
|                                                                                  | Bank Account Type                                                                                                    | Apply to total balance for the entire account.                                                                                                    |                    |
|                                                                                  | Checking - Business                                                                                                    | Payment Date                                                                                                    |                    |
| -ontirmation<br>hereby authoriz<br>w. The Departmour password w                  | ON<br>ze the Oregon Department of Revenue to debit my bank account in the<br>ment of Revenue and I agree to abide by all applicable ACH operating ru<br>vill act as your signature. | amount of <b>\$5,240.79</b> . I acknowledge that the origination of the ACH transactions to my account must comply with the provision ules in effect from time to time.                | s of state and U.S |
| ontirmation<br>hereby authoriz<br>aw. The Departm<br>four password w<br>'assword | ON<br>ze the Oregon Department of Revenue to debit my bank account in the<br>ment of Revenue and I agree to abide by all applicable ACH operating ru<br>vill act as your signature. | amount of <b>\$5,240.79</b> . I acknowledge that the origination of the ACH transactions to my account must comply with the provision<br>ules in effect from time to time.             | s of state and U.S |
| CONTIRMATION<br>nereby authoriz<br>w. The Departmour<br>parsword<br>             | ON<br>ze the Oregon Department of Revenue to debit my bank account in the<br>nent of Revenue and I agree to abide by all applicable ACH operating ru<br>vill act as your signature. | e amount of <b>\$5,240.79</b> . I acknowledge that the origination of the ACH transactions to my account must comply with the provision<br>ules in effect from time to time.<br>Cancel | s of state and U.  |
| LONTIFMATIC<br>hereby authoriz<br>iw. The Departn<br>our password w<br>assword   | ON<br>ze the Oregon Department of Revenue to debit my bank account in the<br>ment of Revenue and I agree to abide by all applicable ACH operating ru<br>vill act as your signature. | e amount of <b>\$5,240.79</b> . I acknowledge that the origination of the ACH transactions to my account must comply with the provision<br>ules in effect from time to time.<br>Cancel | s of state and U.  |

Enter your payment account information in the Payment Channel. Once entered you will submit the payment. You will receive a confirmation number once your credit card payment has been submitted.

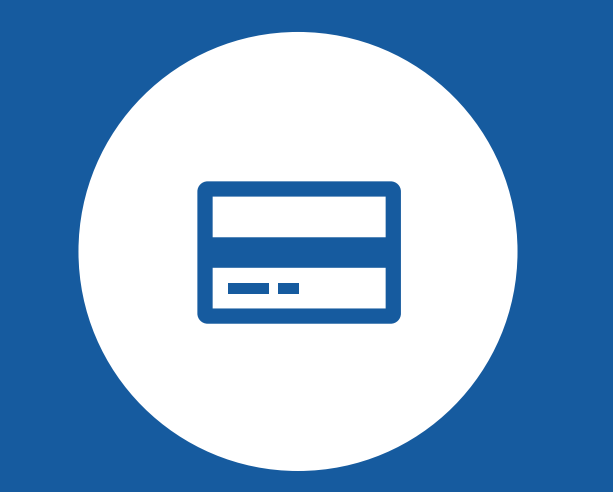

## Payment by Credit/Debit Card

### Payment by Credit or Debit Card

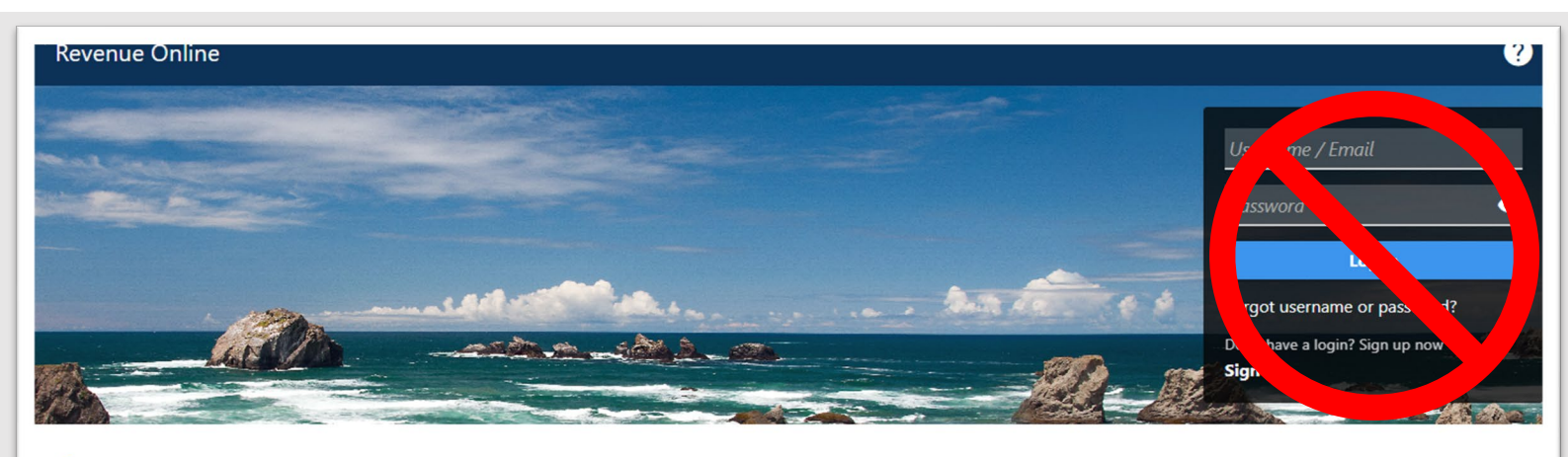

Select **Make a payment** link on the Revenue Online home screen. **Q** Search our online services

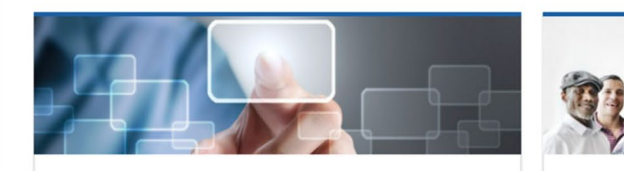

#### Quick Links Access our most frequently requested actions

### Make a payment File a return Register and apply

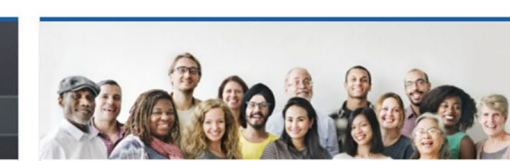

#### Individuals Actions for individuals that do not require logging in

#### > Where's My Refund?

- > What's my kicker?
- > View my 1099-G
- > Enter return filing verification code

> Take identity verification quiz

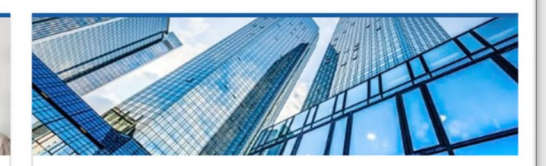

Businesses Actions for businesses that do not require logging in

- > File W-2s and 1099s using iWire
- > Upload an iWire test file
- > Submit a bulk XML file
- > Apply for ACH credit

### Credit or Debit Card Payment Option

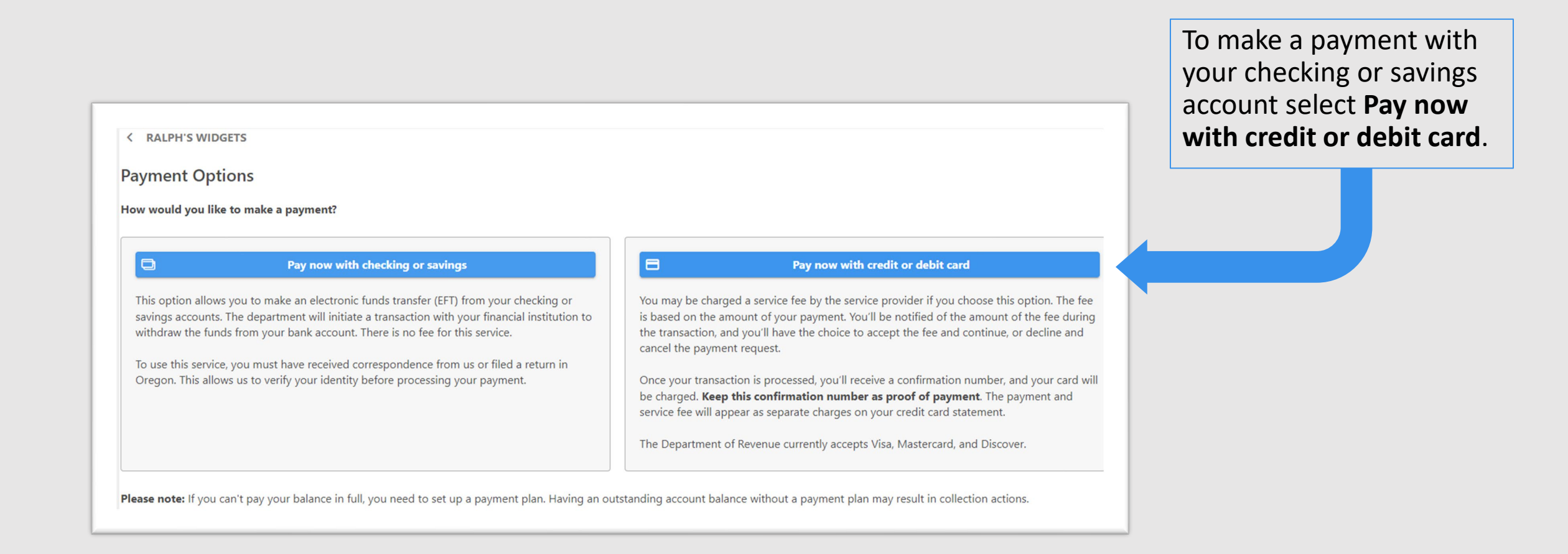

### **Customer Information**

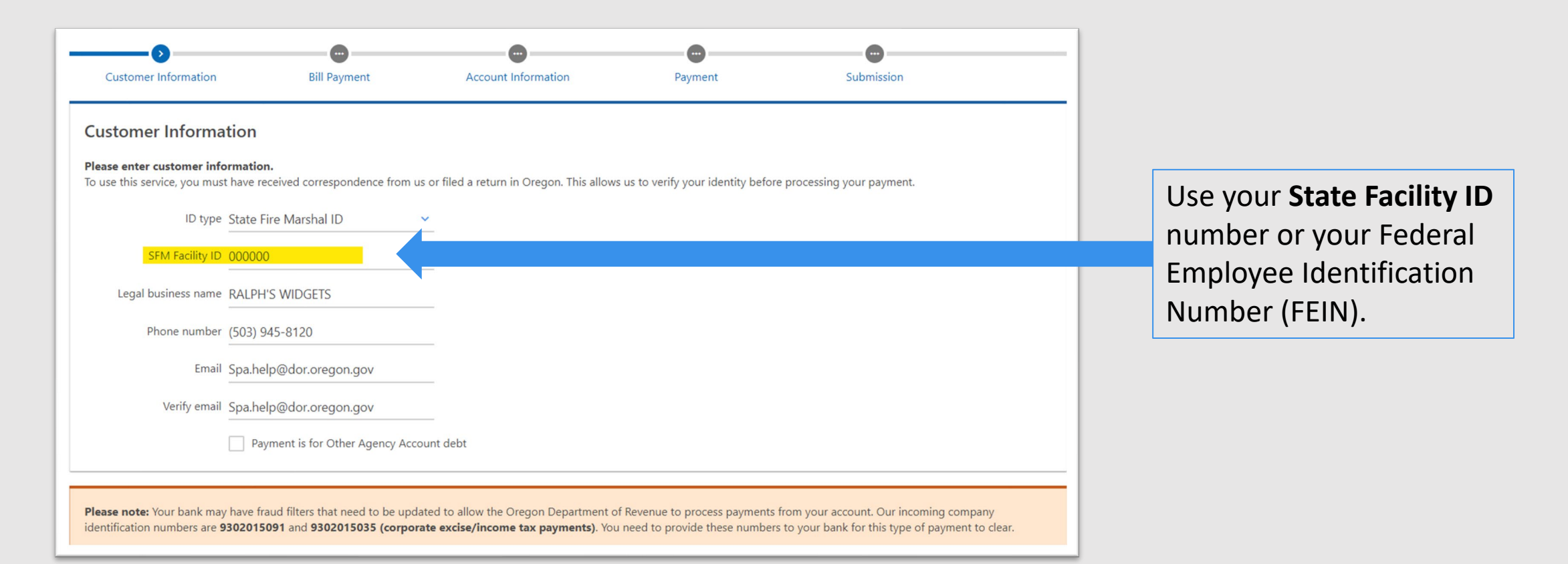

**NOTE:** Your bank may have fraud filters that need to be updated to allow the Department of Revenue to process payments from your account. Please provide your bank our incoming company identification number. The number for Hazardous Substance is 9302015091.

### Bill Payment

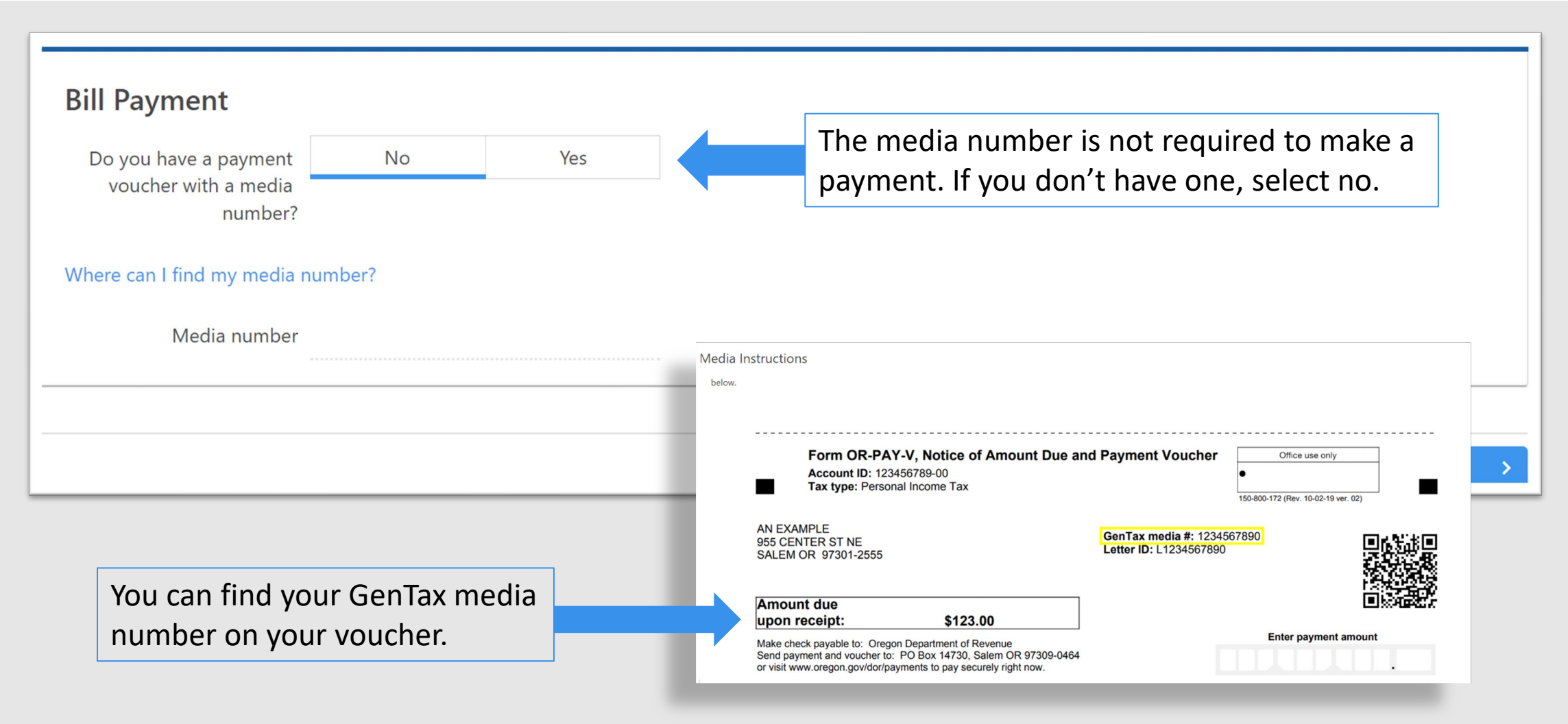

### Payment Information

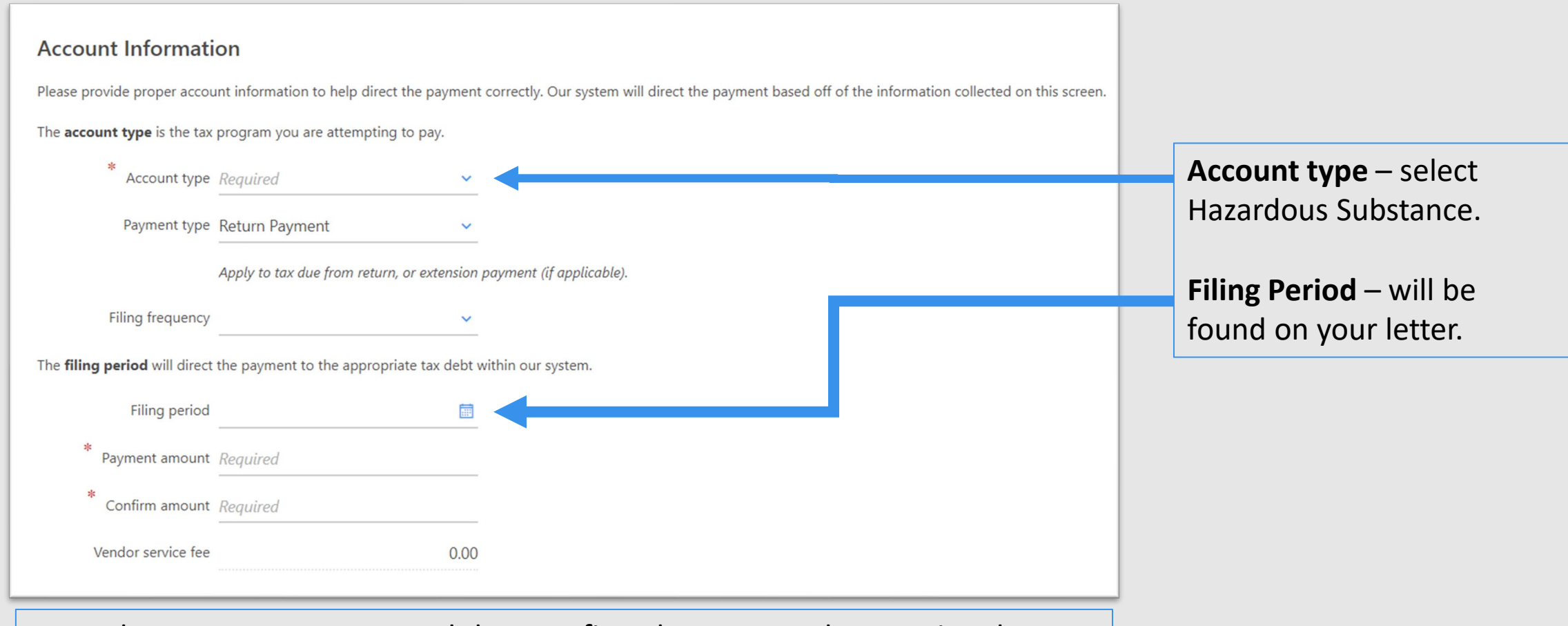

Enter the **Payment amount** and then confirm the payment by entering the payment again in **Confirm amount**.

### Review and Pay

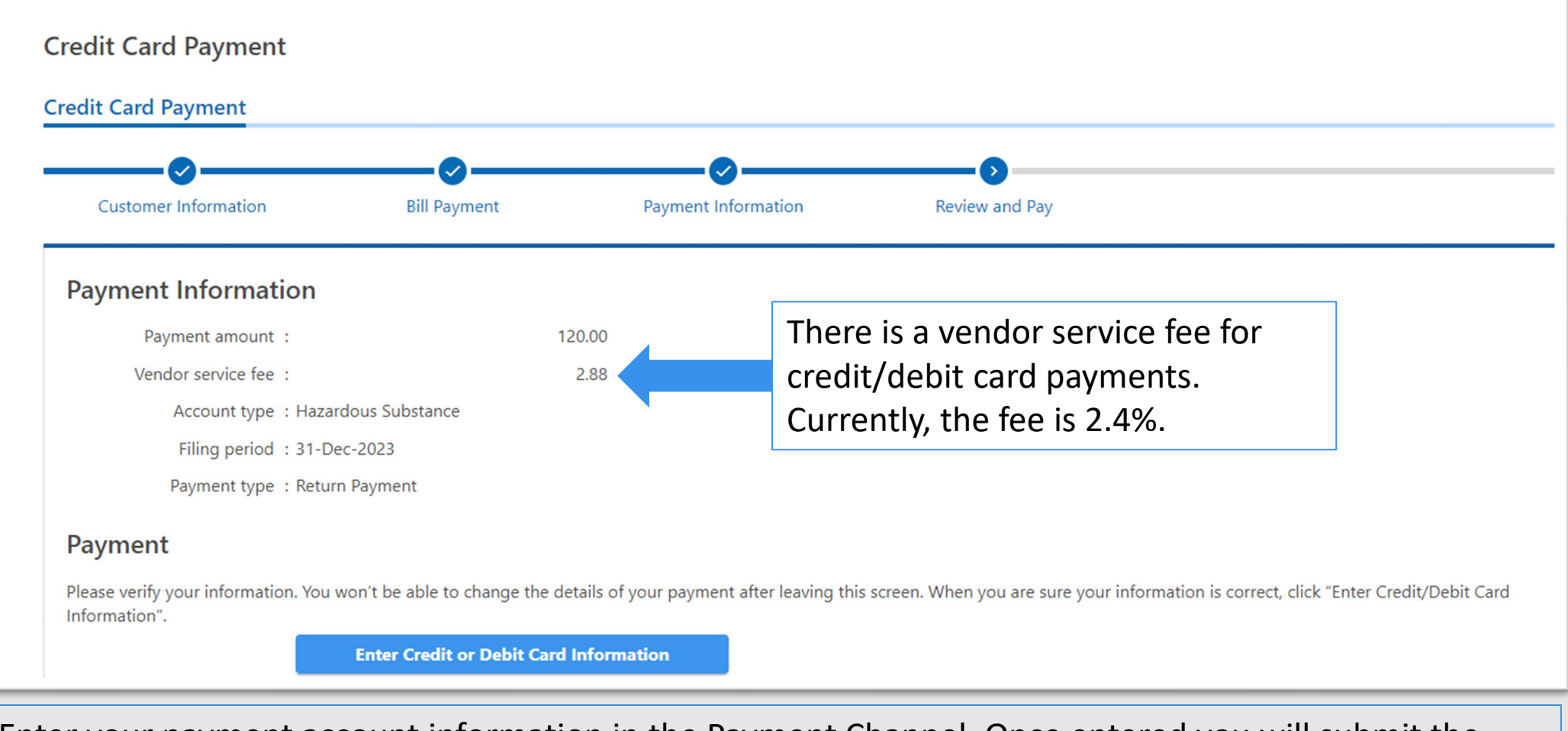

Enter your payment account information in the Payment Channel. Once entered you will submit the payment.

### Confirmation

#### Confirmation

Your Credit Card Payment has been submitted.

Your Credit Card Payment request code is: 23fp82

You will receive an email from our payment vendor confirming your payment. It may take a few days for your payment to post to your account. If your payment hasn't posted within 3 business days, please contact us before making another payment.

Need Help? Contact us.

Printable View OK

You will receive a confirmation number once your credit card payment has been submitted.

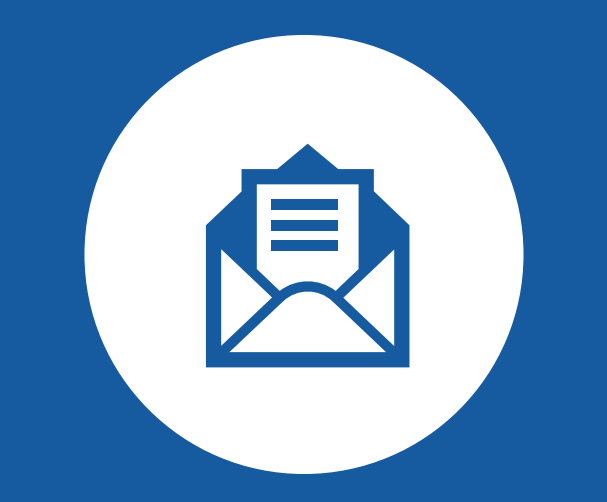

# Payment by Mailing

## Mailing

| Media Instructions                                           |                                                                                                    |                                                      |                      |
|--------------------------------------------------------------|----------------------------------------------------------------------------------------------------|------------------------------------------------------|----------------------|
| below.                                                       |                                                                                                    |                                                      |                      |
|                                                              |                                                                                                    |                                                      |                      |
| Form<br>Accou<br>Tax ty                                      | Form OR-PAY-V, Notice of Amount Due and Payment Vou<br>Account ID: 123456789-00<br>Tax type: Personal Income Tax                    |                                                      | Office use only      |
| AN EXAMPLE<br>955 CENTER ST<br>SALEM OR 9730                 | NE<br>01-2555                                                                                                    | GenTax media #: 1234567890<br>Letter ID: L1234567890 |                      |
| Amount due<br>upon receipt:                                  | \$123.00                                                                                                    |                                                      |                      |
| Make check payabl<br>Send payment and<br>or visit www.oregon | e to: Oregon Department of Revenue<br>voucher to: PO Box 14730, Salem OR 97309-0464<br>.gov/dor/payments to pay securely right now. |                                                      | Enter payment amount |

Use the voucher provided from the statement of account to submit with your payment.

### Multiple Facilities

If you are paying for multiple sites, you'll need to submit a spreadsheet with the following information:

- Each site's location/address.
- Each site's Oregon State Fire Marshal facility ID number.
- Fee amount you're paying for each site.
- Total amount of your payment.

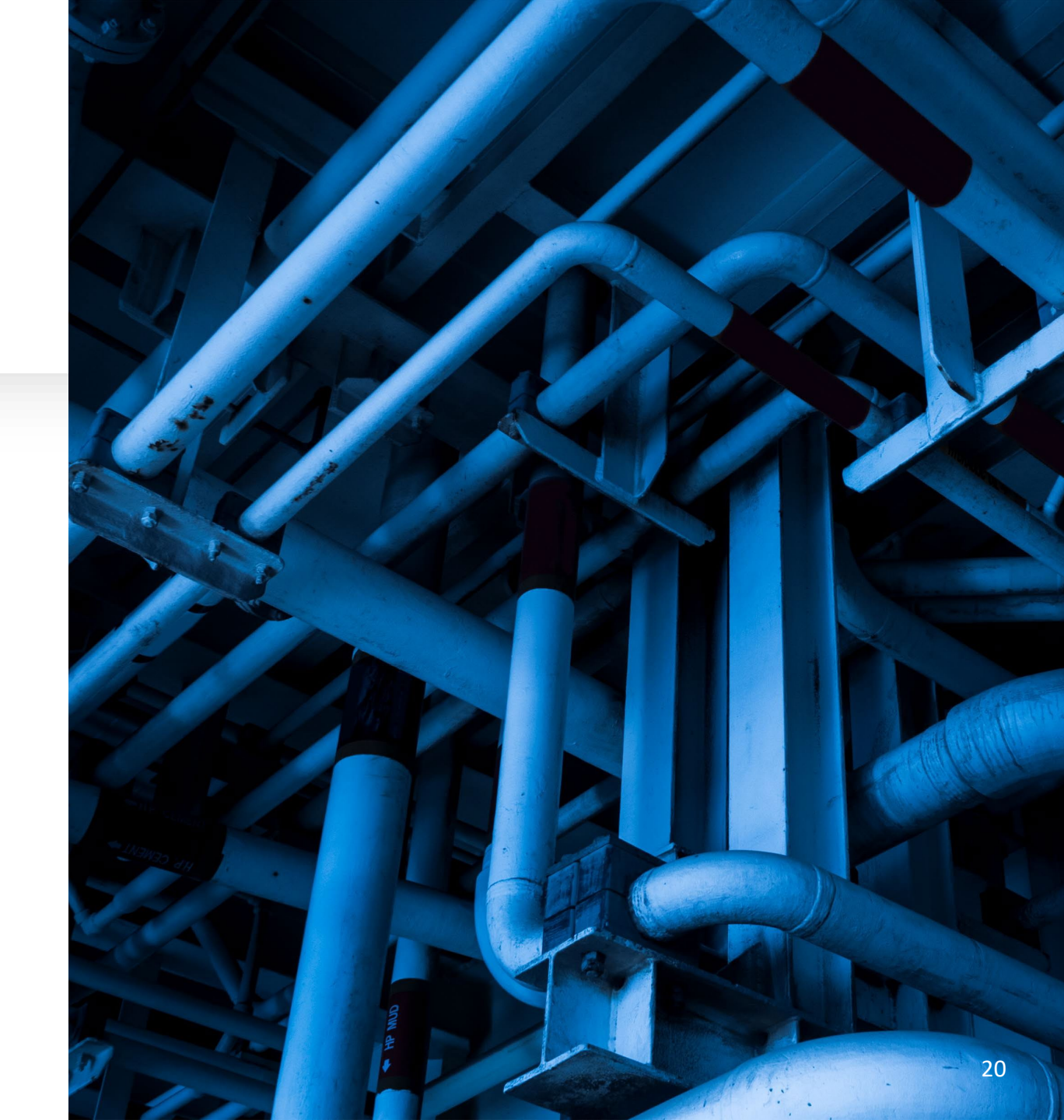

### Mailing Address

Mail your payment to : **Department of Revenue PO Box 14725 Salem OR 97309-5018** 

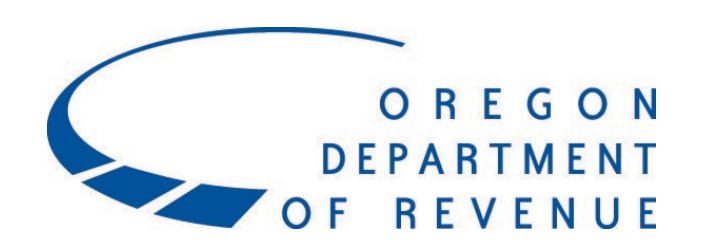

### **Questions?**

If you have additional questions, please contact us:

Phone: 503-945-8120

Email: <a>osbp.help.dor@dor.oregon.gov</a>

Available between 8 a.m. and 4 p.m.

Monday – Friday